## Checklist / Procedure and Fee detail

| 1 | Name of<br>Approval / NOC/<br>License/<br>Registration | Storage of construction material (Stock License)                                                                                                    |
|---|--------------------------------------------------------|----------------------------------------------------------------------------------------------------|
| 2 | Competent<br>Authority                                 | District Magistrate                                                                                                    |
|   | Applicability                                          | <ul> <li>In case of a person, he/she should be a citizen of India.</li> <li>In case of a company they should come under the purview of<br/>Companies Act 2013.</li> <li>The person or company should not have been punished by the court<br/>of law.</li> <li>The person or company whose Permit has not been revoked earlier<br/>for not fulfilling the clauses of the permit.</li> <li>The applicant should not be a Lessee in the same district.</li> <li>The place of storage should not be in the radius of 5Kms from any<br/>of the existing leases.</li> </ul>                                             |
| 4 | Stage                                                  | Pre-operation                                                                                                    |
| 5 | SLA/ Number of<br>Days                                 | 7 days                                                                                                    |
| 6 | Documents<br>Required                                  | <ul> <li>Khatauni of the land where the storage would be done</li> <li>In case the storage land is not owned by the applicant then a letter of approval from the land owner is required</li> <li>In case of a person Aadhar is required</li> <li>In case of company Din Number and the Copy of Din is required</li> <li>In case of company Company/Firm registration paper</li> <li>Khasra manchitra with the storage location clearly demarcated</li> <li>Copy of fee receipt</li> <li>Upload a copy of Character Certificate</li> <li>No previous dues certificate issued by the District Magistrate</li> </ul> |

| 7     |                                | <b>Step-1</b><br>a) Open Nivesh Mitra portal using url niveshmitra.up.nic.in<br>b) Register yourself at the portal.                                                                                                    |
|-------|--------------------------------|----------------------------------------------------------------------------------------------------|
| Pi    | rocedure for<br>etting license | <b>Step-2</b><br>After logging into the web portal, the applicant shall fill the common<br>application form and add a unit and then shall need to click on apply<br>for Permissions/ NOC's/ License option and select the unit and then<br>select Storage License under Geology and Mining<br><b>Step-3</b> |
|       |                                | Then click on fill/view form for Storage license. Just after clicking,<br>Portal asked to pay the processing fee.                                                                                                    |
|       |                                | Step-4<br>Click on Pay Consolidated Fee $\rightarrow$ select the amount and pay the<br>required fee through online mode.<br>Step-5                                                                                                    |
|       |                                | After making payment, again go tp step 3 and click on Fill/View form,<br>The form opens. Now, fill and submit the form.                                                                                                    |
|       |                                | Now application is submitted successfully.                                                                                                    |
|       |                                | Step-6                                                                                                    |
|       |                                | The department scrutinizes the application. If found any missing,<br>department raise objection/query on the application through Nivesh<br>Mitra.                                                                                                    |
|       |                                | Step-7                                                                                                    |
|       |                                | The user re-submits the application at Nivesh Mitra after removing objections                                                                                                    |
|       |                                | Step-8                                                                                                    |
|       |                                | The department issues the certificate.                                                                                                    |
|       |                                | Step-9                                                                                                    |
|       |                                | The user can download his certificate through his Nivesh mitra<br>dashboard                                                                                                    |
|       |                                | Step-10                                                                                                    |
|       |                                | The user can track status of his application at Nivesh Mitra dashboard anytime.                                                                                                    |
| 8 Fee | e &                            | Payment mode - online                                                                                                    |
| Мо    | de of Payment                  | A non-refundable application fee of Rs. 10,000/- (Rupees Ten thousand only)                                                                                                    |
| 1 1   |                                |                                                                                                    |